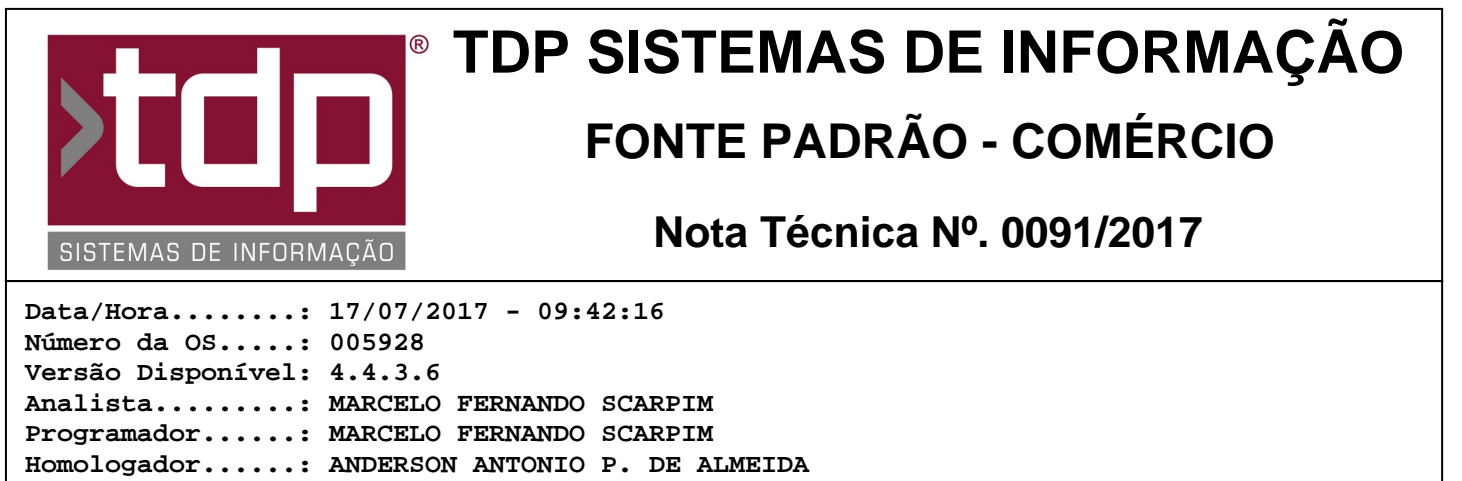

#### Documentação....: ANDERSON ANTONIO P. DE ALMEIDA

# Homologação da Balança Urano US 20-2 POP-S

### Resumo da Nota

Foi desenvolvido e homologado o funcionamento da Balança Urano modelo US 20/2 POP-S com conexão Bluetooth nos módulos Balcão, Orçamento e Comanda;

## Descrição

I.) Instalação da Balança:

I.i.) Conecte o Adaptador Bluetooth Urano na balança, na porta RJ45 utilizada para conexão de rede;

I.ii.) Caso o PC ou Notebook ainda não possui uma conexão bluetooth nativa, os mesmos terão que ser instalado adaptador de conexão bluetooth para efetuar a conexão com a balança corretamente;

I.iii.) Após a instalação e configuração do adaptador bluetooth no PC ou Notebook que receberá a leitura, deverá ser efetuado o emparelhamento dos equipamentos seguindo o seguinte processo;

I.iii.i) No PC ou Notebook desejado, na barra de tarefa do windows, na sua parte direita onde encontra-se o relógio do sistema, haverá um icone (Atalho) de conexão Bluetooth clicar com o botão direito do mouse sobre ele e clicar no menu "Adicionar um dispositivo Bluetooth";

I.iii.ii) Nesse momento irá aparecer o "BT-Urano", clicar sobre ele e clicar sobre Emparelhar;

I.iii.iii) Nesse momento o sistema irá socilicitar uma senha, digite 1234;

I.iii.iv) Em seguida, baixe o software LePeso no site da Urano: http://urano.com.br/media/wysiwyg/softwares/LePeso.zip;

II.) Configuração da Balança com o FACILITE:

II.i) Através do aplicativo "CONFIGEFC";

II.i.i) Configuração do aplicativo Balcão;

II.i.ii) Na aba Balcão, aba PDV, seção Balança, campo Balança escolha a balança URANO;

II.i.ii.i) Ao lado do campo Porta Bal., clicar sobre o botão com o desenho da impressora, com isso abrirá uma tela de Parâmetros da balança, no qual deverá ser configurado corretamente;

II.i.ii.ii) Ao efetuar o emparelhamento solicitado no item I.iii.ii desta NT o Windows disponibilizou duas portas COM que geralmente é (COM3 e COM4), mas será necessário verificar através do "Gerenciador de Dispositivo do Windows";

II.i.ii.iii) No campo "Porta", informar a primeira COM disponibilizada pelo Windows no momento do Emparelhamento Ex.COM3;

RELATÓRIO EMITIDO EM: 17/07/2017 - 16:03:11

II.i.ii.iv) No campo "Modelo", informar "3 - US POP";

II.i.ii.v) No campo "Modo Operação", informar "0 - Computador Requisita";

Obs: Caso o usuário trabalhe com dois ou mais aplicativos ao mesmo tempo como por exemplo Balcão e Orçamento, então neste caso deverá ser marcado o campo "Utiliza a balança no Balcão, Orçamento ou Comanda no mesmo micro", para o funcionamento correto da balança, caso o campo não seja marcado, a balança não funcionará corretamente com dois aplicativos abertos ao mesmo tempo no mesmo micro;

II.i.iii) Configuração do aplicativo Orçamento;

II.i.iii.i) Na aba Orçamento, aba PDV, seção Balança, campo Balança escolha a balança URANO;

II.i.iii.ii) Ao lado do campo Porta Bal., clicar sobre o botão com o desenho da impressora, com isso abrirá uma tela de Parâmetros da balança, no qual deverá ser configurado corretamente;

II.i.iii.iii) Ao efetuar o emparelhamento solicitado no item I.iii.ii desta NT o Windows disponibilizou duas portas COM que geralmente é (COM3 e COM4), mas será necessário verificar através do "Gerenciador de Dispositivo do Windows";

II.i.iii.iv) No campo "Porta", informar a primeira COM disponibilizada pelo Windows no momento do Emparelhamento Ex.COM3;

II.i.iii.v) No campo "Modelo", informar "3 - US POP";

II.i.iii.vi) No campo "Modo Operação", informar "0 - Computador Requisita";

Obs: Caso o usuário trabalhe com dois ou mais aplicativos ao mesmo tempo como por exemplo Balcão e Orçamento, então neste caso deverá ser marcado o campo "Utiliza a balança no Balcão, Orçamento ou Comanda no mesmo micro", para o funcionamento correto da balança, caso o campo não seja marcado, a balança não funcionará corretamente com dois aplicativos abertos ao mesmo tempo no mesmo micro;

II.i.iv) Configuração do aplicativo Comanda;

II.i.iv.i) Na aba Comanda, campo Modelo da Balança escolha a balança URANO;

II.i.iv.ii) Ao lado do campo Porta da balança, clicar sobre o botão com o desenho da impressora, com isso abrirá uma tela de Parâmetros da balança, no qual deverá ser configurado corretamente;

II.i.iv.iii) Ao efetuar o emparelhamento solicitado no item I.iii.ii desta NT o Windows disponibilizou duas portas COM que geralmente é (COM3 e COM4), mas será necessário verificar através do "Gerenciador de Dispositivo do Windows";

II.i.iv.iv) No campo "Porta", informar a primeira COM disponibilizada pelo Windows no momento do Emparelhamento Ex.COM3;

II.i.iv.v) No campo "Modelo", informar "3 - US POP";

II.i.iv.vi) No campo "Modo Operação", informar "0 - Computador Requisita";

Obs: Caso o usuário trabalhe com dois ou mais aplicativos ao mesmo tempo como por exemplo Balcão e Orçamento, então neste caso deverá ser marcado o campo "Utiliza a balança no Balcão, Orçamento ou Comanda no mesmo micro", para o funcionamento correto da balança, caso o campo não seja marcado, a balança não funcionará corretamente com dois aplicativos abertos ao mesmo tempo no mesmo micro;

\* Obs: A dll LePeso.dll é necessário para a comunicação com a Balança;

# Parâmetros Envolvidos

Não há parâmetros envolvidos no processo;